# 如何列印網路設定資料\*沒有螢幕/螢幕上不能查看網絡設定資料型號

<u>How to print out Network Configuration Page</u>\*For no Screen / Screen cannot check network configuration model 需載入一至兩張A4 / Letter大小普通紙張

Load a sheet of A4 or Letter sized plain paper

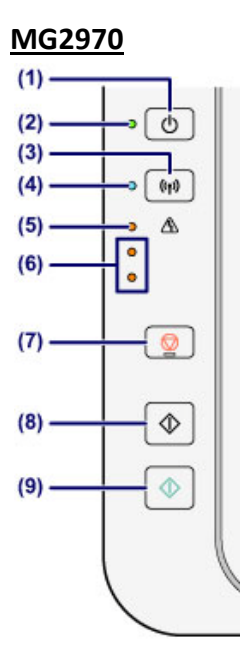

按著停止按鈕 (7) 直至錯誤指示燈 (5) 閃爍 15 次後放手

Press the **Stop** button (7) until the error alarm lamp (5) flashes 15 times and then release the button

<u>iP110</u>

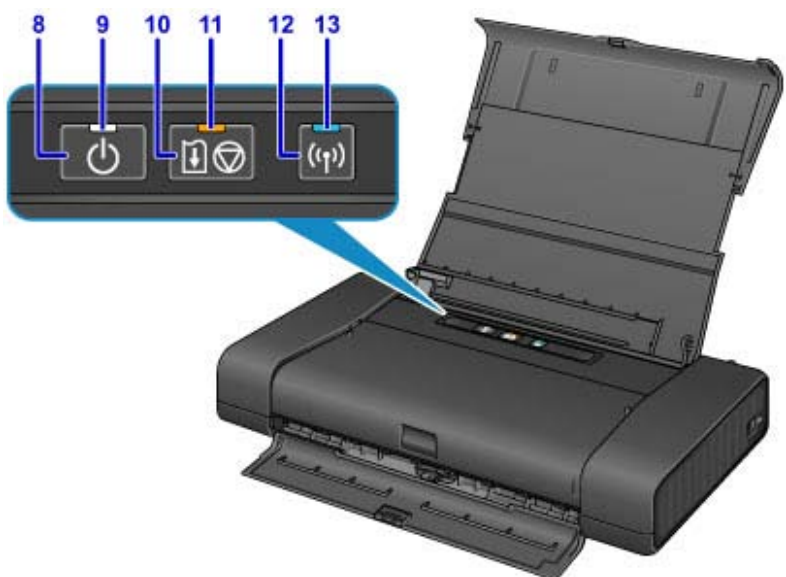

按著重試/取消按鈕 (10) 直至錯誤指示燈 (11)閃爍 6 次後放手

Press the **Resume/Cancel** button (10) until the error alarm lamp (11) flashes 6 times and then release the button

## MG3570

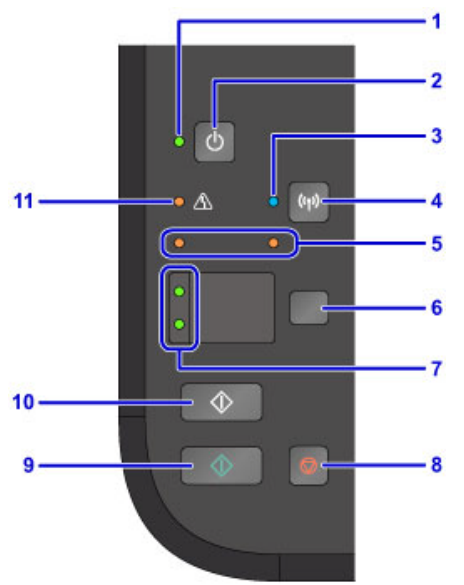

按著**停止**按鈕 (8) 直至錯誤指示燈 (11) 閃爍 15 次後放手 Press the **Stop** button (8) until the error alarm lamp (11) flashes 15 times and then release the button

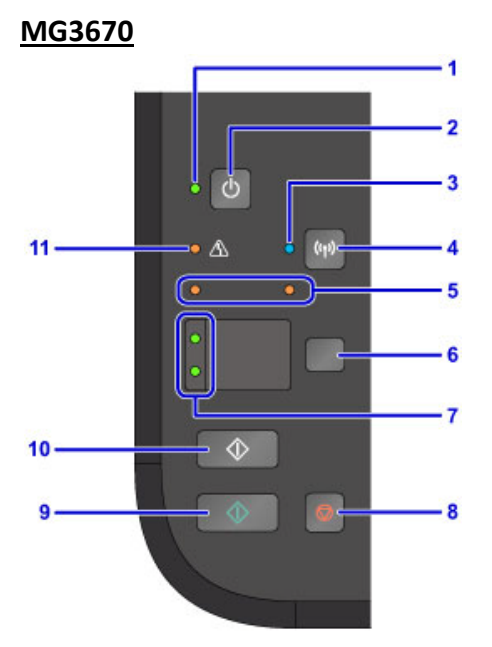

按著打印機上的Wi-Fi按鈕 (4) 直至電源燈 (1) 開始閃爍後放手,然後再按 1 次Wi-Fi按鈕 (4)

Press **Wi-Fi** button (4) until power indicator (1) starts flashing, then release **Wi-Fi** button and press **Wi-Fi** button (4) 1 time

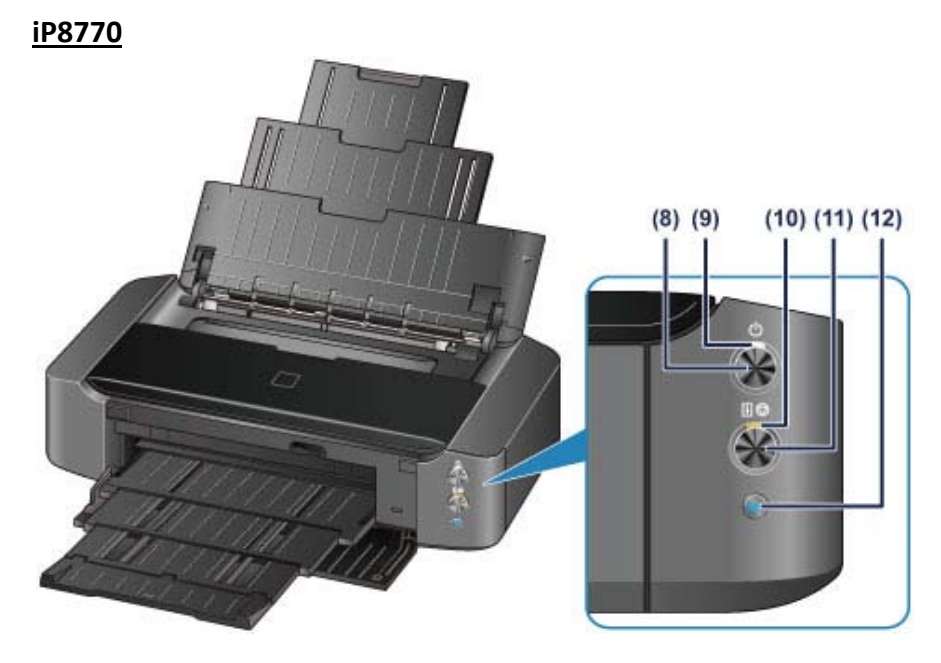

按著**重試/取消**按鈕 (11) 直至錯誤指示燈 (10)閃爍 6 次後放手 Press the **Resume/Cancel** button (11) until the error alarm lamp (10) flashes 6 times and then release the button

## <u>iX6870</u>

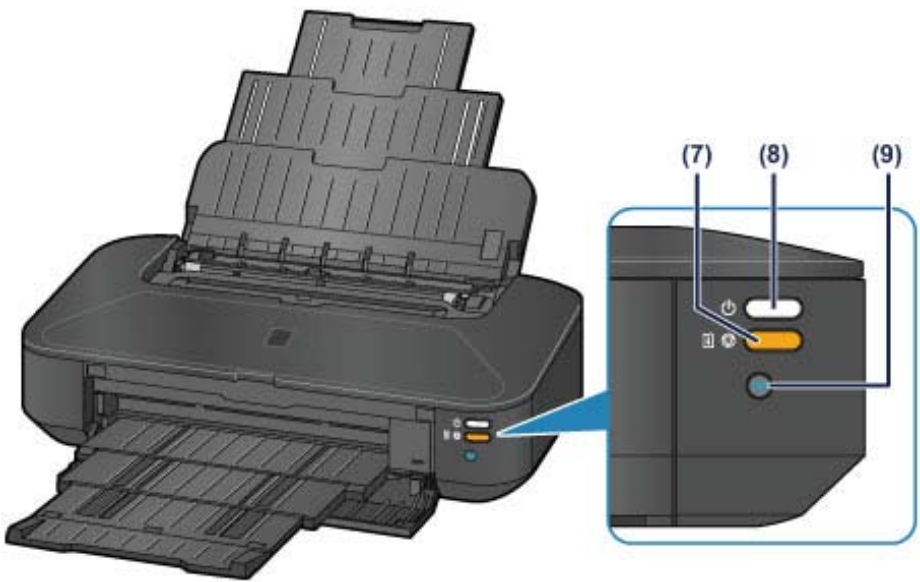

按著重試/取消按鈕 (7) 直至錯誤指示燈 (7)閃爍 6 次後放手

Press the **Resume/Cancel** button (7) until the error alarm lamp (7) flashes 6 times and then release the button

<u>G3000</u>

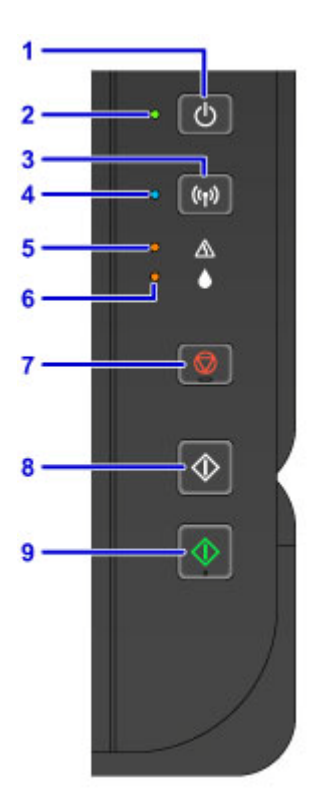

按著打印機上的Wi-Fi按鈕 (3) 直至電源燈 (2) 開始閃爍後放手,然後再按1次Wi-Fi按鈕 (3)

Press **Wi-Fi** button (3) until power indicator (2) starts flashing, then release **Wi-Fi** button and press **Wi-Fi** button (3) 1 time

## MX497 / MX537

1. 按**設定**按鈕

Press the **Setup** button

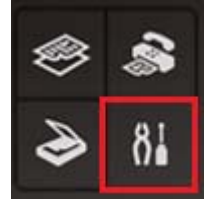

2. 使用 ◀ ▶ 按鈕選擇 裝置設定 (MX497) /設備設定 (MX537),然後按 OK按鈕。 Use the ◀ ▶ button select Device settings, then press the OK button

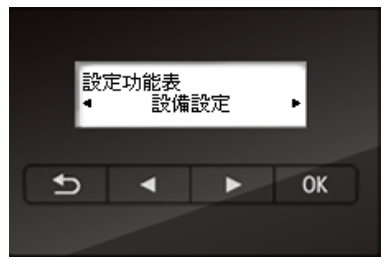

3. 使用 ◀ ▶ 按鈕選擇 LAN設定 ,然後按 OK按鈕。 Use the ◀ ▶ button to select LAN settings, then press the OK button

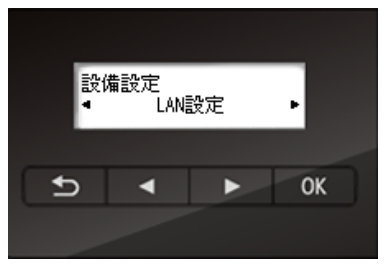

4. 使用 ◀ ▶ 按鈕選擇列印LAN 詳細資訊,然後按 OK 按鈕。

Use the **I** button to select **Print LAN details**, then press the **OK** button

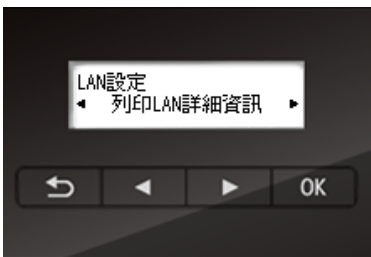

#### LBP6030w / LBP6230dn

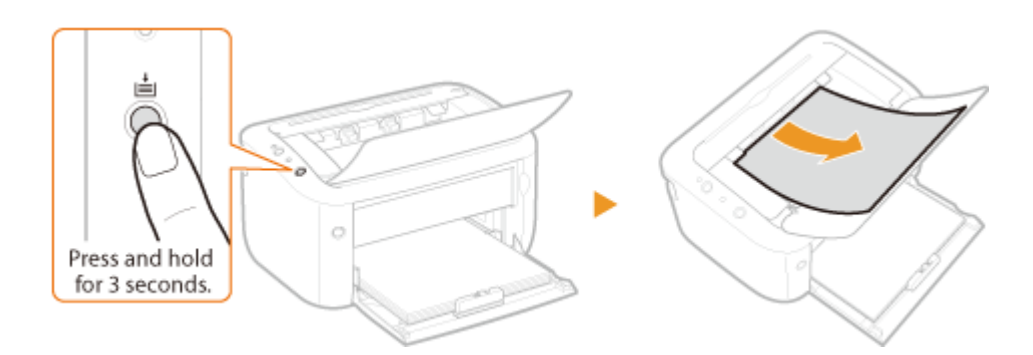

按著打印機上的紙張按鈕 3 秒

Press Paper button hold for 3 seconds

#### LBP6680x

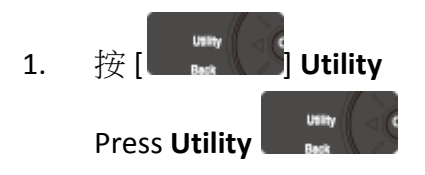

 選擇 Network Status Print,按 OK Select Network Status Print using [▲] or [▼], and then press OK.

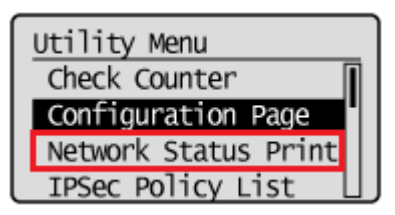

3. 選 YES,按 OK

Select Yes, and then press OK

| Execute? |
|----------|
| NO       |
| Yes      |
|          |
|          |

## LBP8780x

1. 按**◎**,選 Network Status Print,按 OK

Press, choose Network Status Print, and then press OK

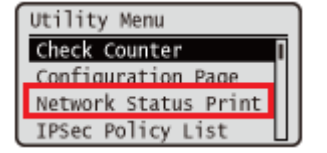

2. 選Yes,按OK

Choose Yes, and then press OK

| Execute? |
|----------|
| No       |
| Yes      |
|          |
|          |

## LBP8100n

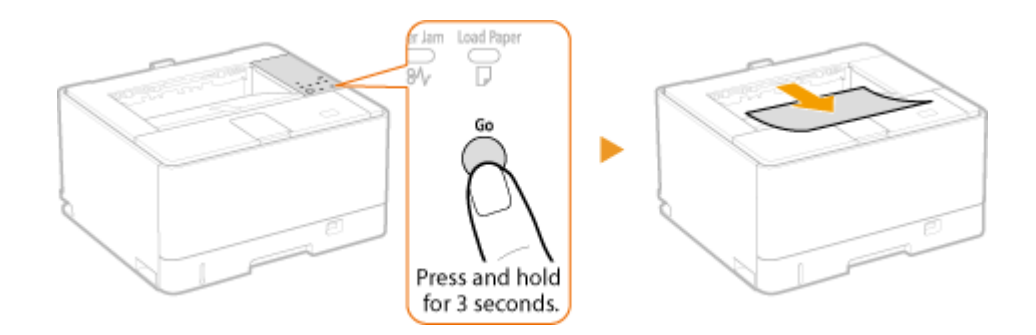

按著打印機上的 Go 按鈕 3 秒

Press Go button hold for 3 seconds